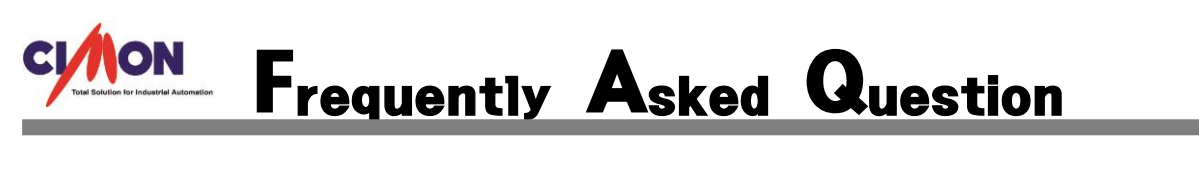

유혜성 사원

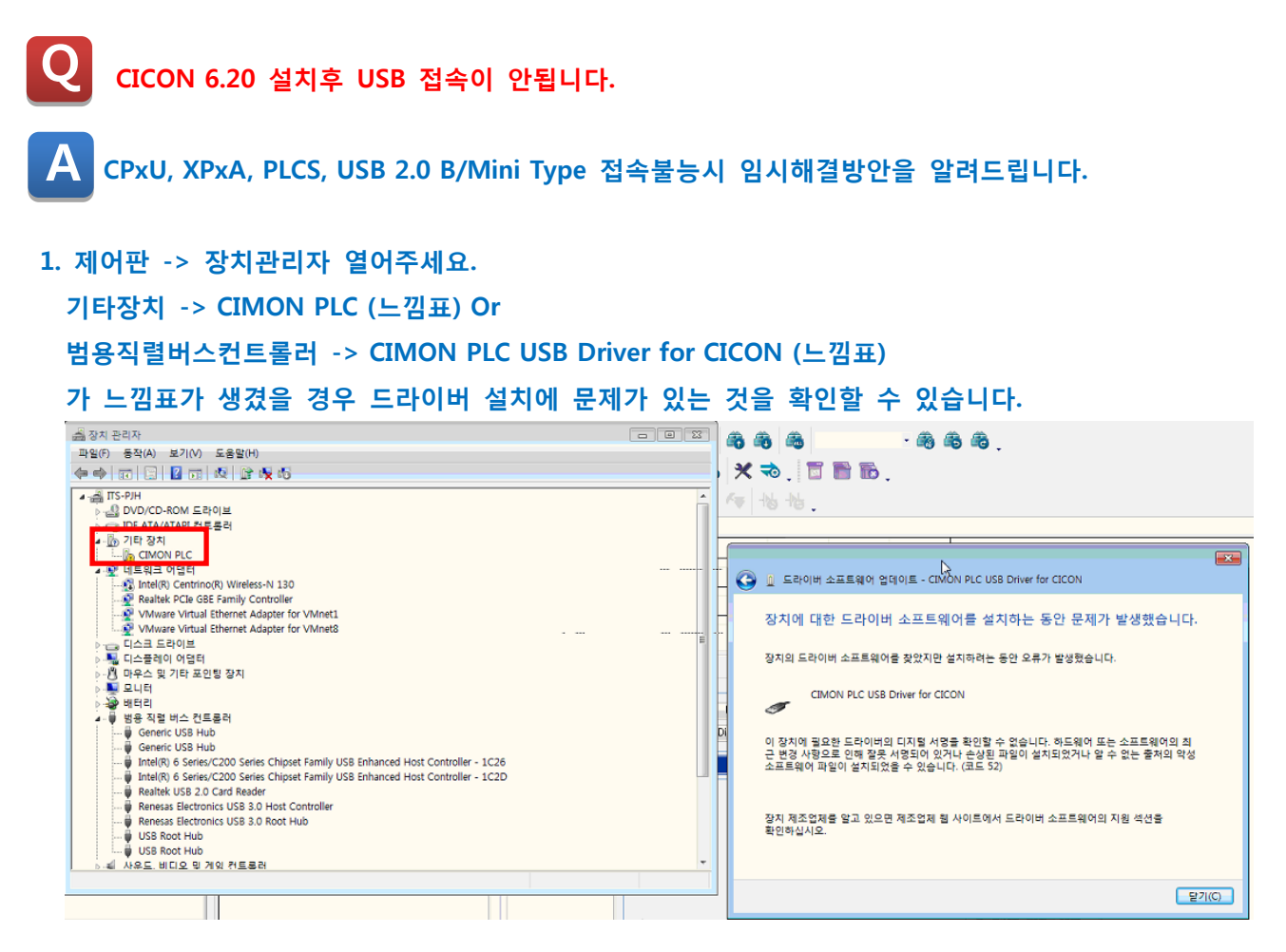

# 2. CIMON PLC 오른쪽 클릭으로 속성을 열어주세요.

## 드라이버 버전: 4.0.0.0 확인해주세요.

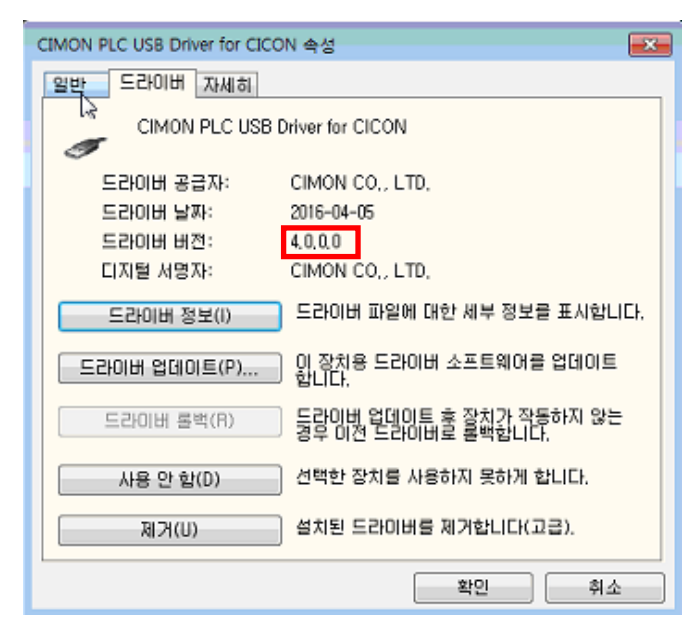

![](_page_1_Picture_0.jpeg)

# 3. 현재 내 컴퓨터의 오른쪽 클릭하여 속성을 열어주세요.

| 컴퓨터에 대한 기본 7                       | 정보 보기                                              |
|------------------------------------|----------------------------------------------------|
| Windows 버전<br>Windows 7 Ultimate K |                                                    |
| Copyright © 2009 Micro             | soit Corporation, Ali rights reserved.             |
| Service Pack 1                     |                                                    |
|                                    |                                                    |
|                                    |                                                    |
|                                    |                                                    |
|                                    |                                                    |
| 시스템                                |                                                    |
| 동급:                                | 5.9 Windows 체험 지수                                  |
| 프로세서:                              | Intel(R) Core(TM) i7-2670QM CPU @ 2.20GHz 2.20 GHz |
| 설치된 메모리(RAM):                      | 8.00GB                                             |
| 시스템 종류:                            | 64비트 운영 체제                                         |
| 펜 및 터지:                            | 이 디스클레이에 사용할 수 있는 펜 및 터지식 입력이 없습니다.                |
| 컴퓨터 이름, 도메인 및 작업                   | 그룹 설정                                              |
| 컴퓨터 이름:                            | ПЗ-РІН                                             |
| 전체 컴퓨터 이름:                         | ПЗ-РІН                                             |
| 컴퓨터 설명:                            |                                                    |
| 작업 그름:                             | WORKGROUP                                          |
| Windows 정품 인증                      |                                                    |
| Windows에 대한 정품 인                   | 증을 받았습니다.                                          |
| 제풍 ID: 00426-OEM-89                | 92662-00173                                        |
|                                    |                                                    |
|                                    |                                                    |
|                                    |                                                    |

# 4. WINDOW 7, 64BIT 확인되었으며, 기존드라이브는 제거를 해주셔야 합니다.

### 5. CIMON PLC USB Driver for CICON 오른쪽 클릭하여 제거를 눌러주세요

| 장치 관리자                 |                                                     |  |  |  |  |
|------------------------|-----------------------------------------------------|--|--|--|--|
| 파일(F) 동작(A) 보기(V) 도움   | 말(H)                                                |  |  |  |  |
| 🛎 🔿   📰   🛅   📝 🧊   💯  | <b>₽ × ●</b>                                        |  |  |  |  |
| / 📕 유혜성-노트북            |                                                     |  |  |  |  |
| > 🚯 Bluetooth          |                                                     |  |  |  |  |
| > 📷 IDE ATA/ATAPI 컨트롤러 |                                                     |  |  |  |  |
| 🗸 🚰 네트워크 어댑터           |                                                     |  |  |  |  |
| Qualcomm Atheros Al    | R8161 PCI-E Gigabit Ethernet Controller (NDIS 6.30) |  |  |  |  |
| Realtek RTL8723AE W    | ireless LAN 802.11n PCI-E NIC                       |  |  |  |  |
| > 👝 디스크 드라이브           |                                                     |  |  |  |  |
| > 🥁 디스플레이 어댑터          |                                                     |  |  |  |  |
| > 🚺 마우스 및 기타 포인팅 장     | 치                                                   |  |  |  |  |
| > 🗖 모니터                |                                                     |  |  |  |  |
| > 🎲 배터리                |                                                     |  |  |  |  |
| ✓ ▮ 범용 직렬 버스 컨트롤러      |                                                     |  |  |  |  |
| CIMON PLC USB Drive    | er for CICON                                        |  |  |  |  |
| DAEMON Tools Lite      | 드라이버 소프트웨어 언데이트(P)                                  |  |  |  |  |
| Generic USB Hub        | 사용 아하(D)                                            |  |  |  |  |
| Generic USB Hub        |                                                     |  |  |  |  |
| Generic USB Hub        | 세거(U)                                               |  |  |  |  |
| Generic USB Hub        | 하드웨어 벼경 사항 경생(Δ)                                    |  |  |  |  |
| Intel(R) 8 Series/C2   | 1-HIT 20/18 0-1(A)                                  |  |  |  |  |
| Intel(R) 8 Series/C2   | 속성(R)                                               |  |  |  |  |
| intel/R) USR 2 0 회자    | 가느하 ㅎ스트 커트로러 - 1 0(Microsoft)                       |  |  |  |  |

![](_page_2_Picture_0.jpeg)

6. 이 장치의 드라이버 소프트웨어 활성화를 해주시고 확인을 해줍니다.

![](_page_2_Picture_2.jpeg)

7. USB 드라이버 재연결시 기타장치에 드라이버가 다시 인식되며

#### 드라이버 소프트웨어 업데이트를 눌러줍니다.

| 🚔 장치 관리자                                   |                    |
|--------------------------------------------|--------------------|
| 파일(F) 동작(A) 보기(V) 도움말(H)                   |                    |
|                                            |                    |
|                                            |                    |
| > DVD/CD-ROM 드라이브<br>> IDE ATA/ATAPI 컨트롤러  | 드라이버 소프트웨어 업데이트(P) |
| - 🕞 기타 장지                                  | 사용 안 함(D)          |
| ▲ 2월 네트워크 어렵터                              | 제거(U)              |
| Realtek PCIe GBE Family Controller         | 하드웨어 변경 사항 검색(A)   |
| VMware Virtual Ethernet Adapter for VMnet1 | 속성(R)              |

## 8. 컴퓨터에서 드라이버 소프트웨어 찾아보기를 클릭합니다.

← ▮ 드라이버 소프트웨어 업데이트 - CIMON PLC USB Driver for CICON

드라이버 소프트웨어는 어떻게 검색합니까?

→ 업데이트된 드라이버 소프트웨어 자동으로 검색(S) 컴퓨터와 인터넷에서 해당 장치의 최신 드라이버 소프트웨어를 검색합니다. 자동 검색을 원하지 않을 경우 장치 설치 설정에서 이 기능을 해제하십시오.

→ 컴퓨터에서 드라이버 소프트웨어 찾아보기(R) 수동으로 드라이버 소프트웨어를 찾아 설치하십시오.

취소

![](_page_3_Picture_0.jpeg)

9. 찾아보기를 선택하신 후
기존의 드라이버(4.0.0.0)의 경로는
( C:₩ CIMON ₩ CICON ₩ UsbDriver ₩ Windows\_64Bit ) 입니다.
USB 드라이버(3.0.0.0)를 다운받으신 폴더로 새로 지정해주시고
다음을 눌러주시면 설치가 완료됩니다. (파일첨부)

| ← | ▋ 드라이버 소프트웨어 업데이트 - CIMON PLC USB Driver for CICON                                                |  |
|---|---------------------------------------------------------------------------------------------------|--|
|   | 컴퓨터에서 드라이버 소프트웨어를 찾아봅니다.                                                                          |  |
|   | 다음 위치에서 드라이버 소프트웨어 검색:                                                                            |  |
|   | C:\CIMON\CICON\UsbDriver\Windows_64Bit      찾아보기(R)                                               |  |
|   | ☑ 하위 폴더 포함(I)                                                                                     |  |
|   | → 컴퓨터의 장치 드라이버 목록에서 직접 선택(L)<br>이 목록에는 장치와 호환되는 설치 드라이버 소프트웨어 및 동일한 범주에서 모든 드라이버<br>소프트웨어를 표시합니다. |  |
|   | 다음(N) 취소                                                                                          |  |
|   |                                                                                                   |  |

- \* 위 스크린샷은 Default 경로사진입니다.
- 10. 장치관리자 -> 범용 직렬 컨트롤러 -> CIMON PLC USB Driver for CICON 오른쪽 클릭 후 속성 -> 드라이버 -> 드라이버 버전 CICON 6.10 USB 드라이버 3.0.0.0 으로 제대로 설치되었는지 확인해주세요.

![](_page_3_Picture_5.jpeg)